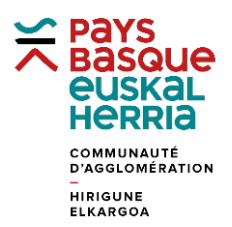

## FORMATION à GÉOBASQUE

## FICHE 11. METTRE EN VALEUR LES UNITÉS FONCIÈRES

Prendre connaissance de la « Fiche 2. Cliquer sur une parcelle pour afficher ses infos ». A partir d'une des parcelles que vous désirez valoriser (ex : BD 12 à Boucau), cliquez sur Parcelles à proximité (1) puis sur UNITE FONCIERE (2)

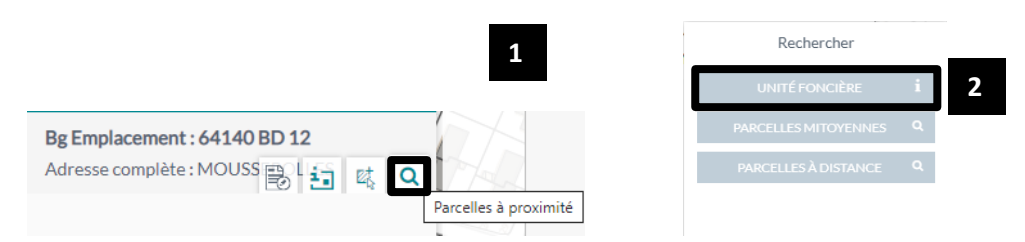

Une liste apparait avec toutes les parcelles comprises dans l'unité foncière. Cliquer sur « Localiser sur la carte » (3).

|                                           |             | Localiser sur la carte |  |
|-------------------------------------------|-------------|------------------------|--|
|                                           |             |                        |  |
| Unité foncière                            |             |                        |  |
| Numéro de compte                          | +00009      |                        |  |
| Nombre de parcelles                       | 14          |                        |  |
| Nombre de bâtiments                       | 1           |                        |  |
| Superficie de l'unité foncière            | 16 816 m²   |                        |  |
| Emprise au sol des bâtiments concernés    | 242 m²      |                        |  |
| Superficie des pièces (surface habitable) | 0 m²        |                        |  |
| Superficie des garages                    | 0 m²        |                        |  |
| Superficie des terasses                   | 0 m²        |                        |  |
|                                           |             |                        |  |
| Parcelle cible                            |             |                        |  |
| Référence de la parcelle                  | 64140 BD 12 |                        |  |
| Superficie de la parcelle                 | 2 m²        |                        |  |
| Nombre de bâtiments                       | 0           |                        |  |
| Emprise au sol des bâtiments concernés    | 0 m²        |                        |  |
| Superficie des pièces (surface habitable) | 0 m²        |                        |  |
| Superficie des garages                    | 0 m²        |                        |  |
| Superficie des terasses                   | 0 m²        |                        |  |

Les parcelles de l'unité foncières apparaissent à l'écran et dans les résultats. Activer les outils de dessin (4), puis cliquer sur « Copier » pour copier les parcelles dans la couche de dessin (5). Fermer « Parcelle » (6)

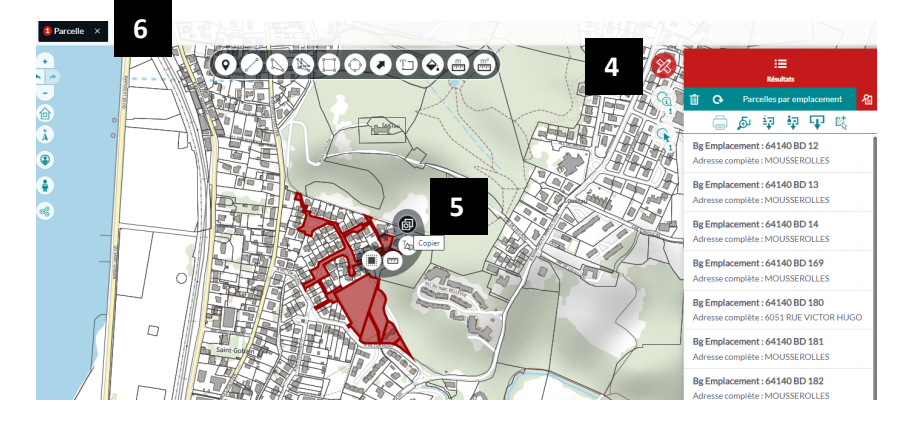

Ouvrir la **« Fiche 4. Modifier** l'apparence d'une parcelle dans la couche dessin » pour découvrir comment appliquer les couleurs de votre choix sur la sélection que vous venez de copier.